|                                                                                                    | 🗄 🖨 🐺 🖥 🕤 🔿                                                                                                    | Auto           | CAD Architectu | ure 200     | 09 - STUDENT VERSI                                                                                                    | ION SampleP      | roject1  |                                                                                                 |                                      |       |
|----------------------------------------------------------------------------------------------------|----------------------------------------------------------------------------------------------------|----------------|----------------|-------------|----------------------------------------------------------------------------------------------------|------------------|----------|-------------------------------------------------------------------------------------------------|--------------------------------------|-------|
| File                                                                                                    | Edit View Insert                                                                                                    | For            | rmat Desigr    | n (         | Draw Modify                                                                                                    | Window           | Help     |                                                                                                 |                                      | - 🗆 × |
|                                                                                                    | 😂 🗟 😂 🖓 🎕 🖥                                                                                                    | $ $ $\times$   | 🗈 🖻 🌄          | ſ.          | • 🔍 -   🤬 🛛 🏒                                                                                                    | ∾34⊾ &           | # ∲ () [ | ] 🗔 -// 😅 🛍                                                                                     | ://@ ₿₿4                             | 급명    |
| 📕 🖆 🖓 💭 🐏 🖬 A-ELEV-construction 🔹 进 🥵 📕 🗖 ByLayer 🔹 🗐 🥌 Continuous 🔹 🗍 — ByLayer 🔹 🖉 ByColor                                                                                                    |                                                                                                    |                |                |             |                                                                                                    |                  |          |                                                                                                 |                                      |       |
|                                                                                                    |                                                                                                    |                |                |             |                                                                                                    |                  |          |                                                                                                 |                                      |       |
| X<br>No sele                                                                                                    | ection 🔻 🏽 🕺 🍞                                                                                                    |                |                |             | DesignCenter                                                                                                    |                  | Ctrl+2   |                                                                                                 |                                      |       |
| Genera<br>Colo<br>Laye<br>Line<br>Line<br>Thic<br><b>3D Visu</b>                                                                                                    | I ByLayer<br>Pr A-ELEV-con<br>type — Cont<br>type scale 0.0075<br>weight ByLa<br>kness 0"                                                                                                    | Display Design |                | 1 4 4 4 1 1 | Multi-View Block<br>Block<br>DWG Reference<br>DWF Underlay<br>Raster Image Refer<br>Field<br>Table<br>Detail Component | rence<br>Manager |          | To use an underlay<br>as a guide when<br>drafting, insert a<br>.JPG into an<br>AutoCAD drawing. | У<br>J.                              |       |
| Plot sty<br>Plot sty<br>Plot<br>Plot<br>Plot<br>Plot<br>View<br>View<br>Misc                                                                                                    | erial ByLayer<br>dow displ Casts and R<br>Alle Antipole Antipole | Extended Data  |                |             | 3D Studio<br>ACIS File<br>Drawing Exchange<br>LandXML<br>Windows Metafile.<br>OLE Object<br>External References        | Binary<br>       |          | Inso<br>Ras<br>Ro                                                                               | ert Menu ><br>ster Image<br>eference |       |
| Prope                                                                                                    |                                                                                                    |                |                |             | dbConnect                                                                                                    |                  | Ctrl+6   |                                                                                                 |                                      |       |
|                                                                                                    |                                                                                                    |                |                |             | Hyperlink                                                                                                    |                  | Ctrl+K   |                                                                                                 |                                      |       |
|                                                                                                    |                                                                                                    |                |                |             |                                                                                                    |                  |          |                                                                                                 |                                      |       |
| Automatic save to<br>C:\Users\Lauren\AppData\Local\Temp\SampleProject1_1_1_7260.sv\$<br>Command:<br>Command:<br>1 4398E+04 637.91/16" 0.0" IIIIII 6 G 1 2 2 1 1 1 1 2 1 1 1 1 2 1 1 1 1 2 1 1 1 1 1 2 1 1 1 1 1 1 1 1 1 1 1 1 1 1 1 1 1 1 1 1 |                                                                                                    |                |                |             |                                                                                                    |                  |          |                                                                                                 |                                      |       |

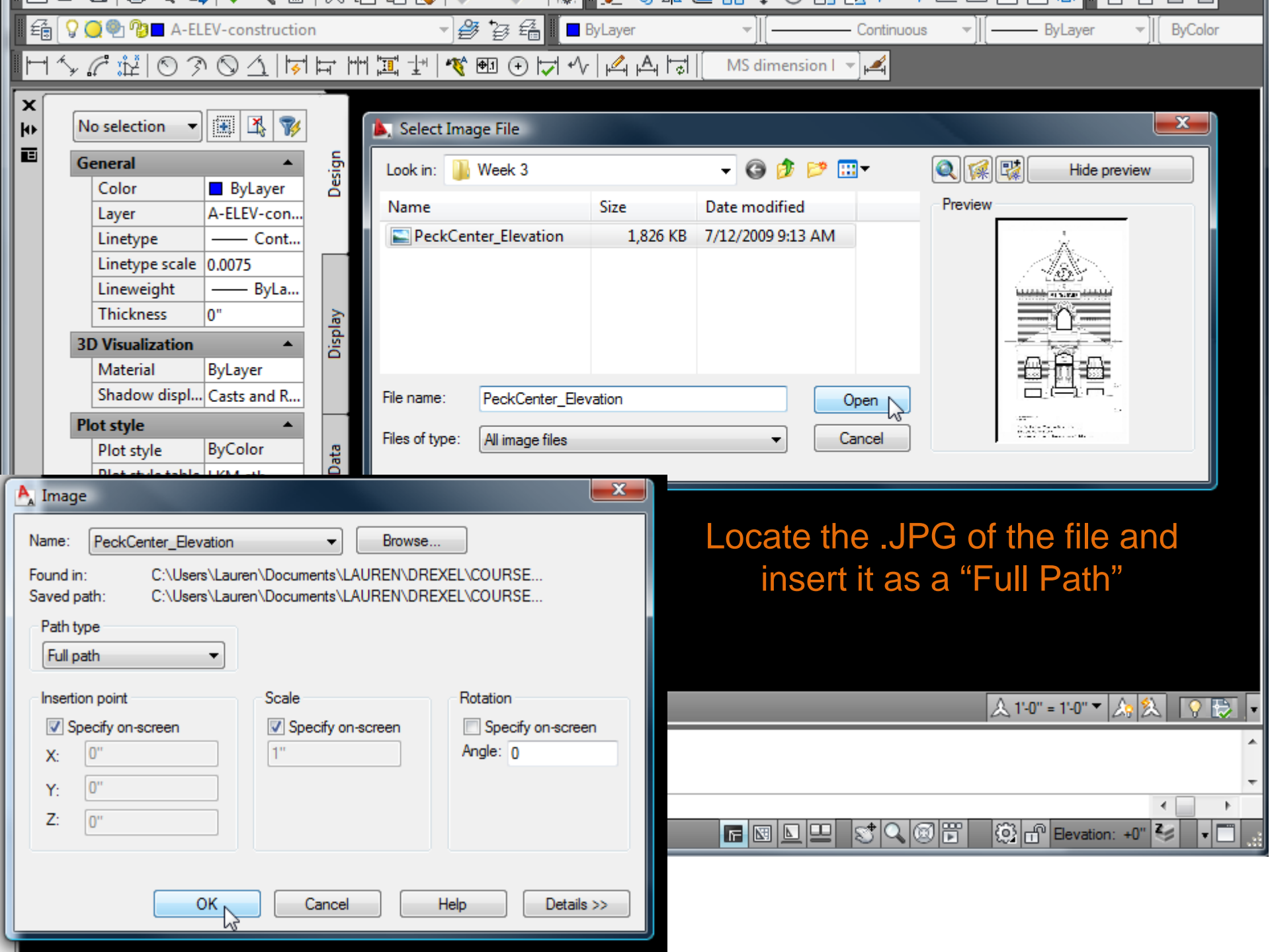

| File                                                                                                    | FilEdit Eliew Insert Format | Design | at Drawesi Modify Dr Window Help     |  |  |  |  |
|----------------------------------------------------------------------------------------------------|-----------------------------|--------|--------------------------------------|--|--|--|--|
|                                                                                                    |                             |        |                                      |  |  |  |  |
|                                                                                                    |                             | Æ L    |                                      |  |  |  |  |
| 📕 🏟 🛛 🖓 💭 🖓 🗖 A-ELEV-construction 🔹 🖉 🦉 🏭 📕 ByLayer 🔹 🛒 —————————————————————————————————                                                                                                    |                             |        |                                      |  |  |  |  |
| ■〒~ 2 誌   ◎ 彡 ◎ △     声                                                                                                    |                             |        |                                      |  |  |  |  |
|                                                                                                    |                             |        |                                      |  |  |  |  |
| <b>b</b>                                                                                                    | No selection 🔻 🔠 🔣 🍞        |        |                                      |  |  |  |  |
|                                                                                                    | General 🔺                   | 5      |                                      |  |  |  |  |
|                                                                                                    | Color ByLaver               | Jesi   |                                      |  |  |  |  |
|                                                                                                    | Layer A-ELEV-con            |        | Insert the image by clicking on      |  |  |  |  |
|                                                                                                    | Linetype — Cont             |        | the coreon It will coole with        |  |  |  |  |
|                                                                                                    | Linetype scale 0.0075       |        |                                      |  |  |  |  |
|                                                                                                    | Lineweight — ByLa           |        | your mouse – you can adjust its      |  |  |  |  |
|                                                                                                    | Thickness 0"                | play   | size using the scale command         |  |  |  |  |
|                                                                                                    | 3D Visualization            | Dis    | Size using the scale command         |  |  |  |  |
|                                                                                                    | Material ByLayer            |        | once it's in the drawing:            |  |  |  |  |
|                                                                                                    | Shadow displ Casts and R    |        |                                      |  |  |  |  |
| <u> </u>                                                                                                    | Plot style                  | _      |                                      |  |  |  |  |
|                                                                                                    | Plot style table LVM eth    | Dati   | Type <b>SC</b> and enter a factor to |  |  |  |  |
|                                                                                                    | Plot table att Model        | ded    | properly scale the image             |  |  |  |  |
|                                                                                                    | Plot table type Color depe  | tten   | property scale the image.            |  |  |  |  |
|                                                                                                    | View 🔻                      | 8      |                                      |  |  |  |  |
| Miss The second second se |                             |        |                                      |  |  |  |  |
| erti                                                                                                    |                             |        |                                      |  |  |  |  |
| Prop                                                                                                    |                             |        | Polar: 6'-11 3/8" < 30°              |  |  |  |  |
|                                                                                                    |                             |        |                                      |  |  |  |  |
|                                                                                                    |                             |        |                                      |  |  |  |  |
|                                                                                                    |                             |        |                                      |  |  |  |  |
| Command: _imageattach                                                                                                    |                             |        |                                      |  |  |  |  |
| Base image size: Width: 7.920000, Height: 13.513333, Inches                                                                                                    |                             |        |                                      |  |  |  |  |
| Specify scale factor or [Unit] <1>:                                                                                                    |                             |        |                                      |  |  |  |  |
| - 1.4073E+04, 6.5067E+03 , 0'-0" 🕮 🛄 占 🍊 🗀 🖌 🟒 📩 🕂 🗉 🔚 🔚 🔚 🔚 🔛 🖳 😒 🔍 🐼 📅 🍪 🗗 Elevation: +0" 🍫 🔹 🗂                                                                                                    |                             |        |                                      |  |  |  |  |

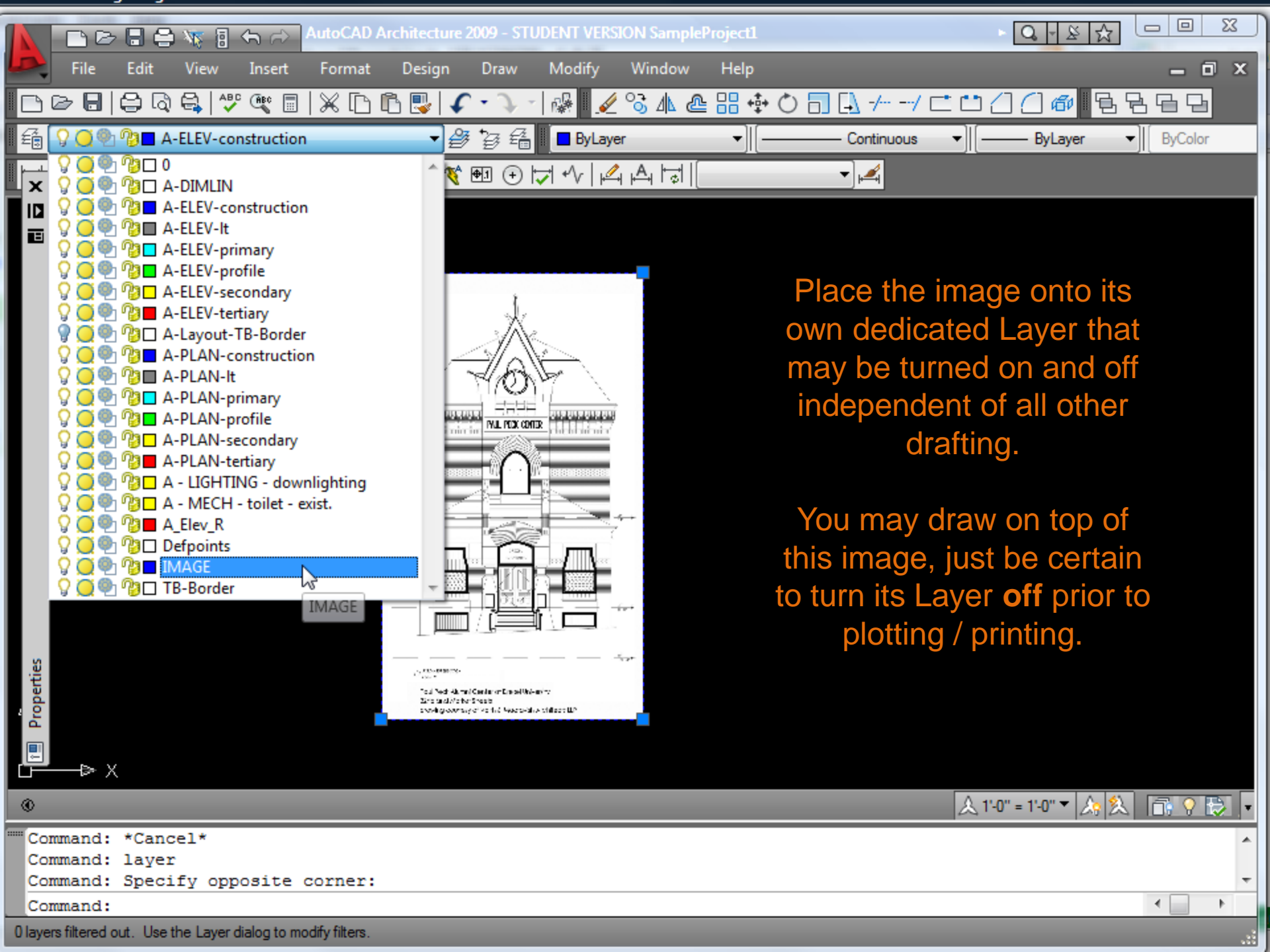

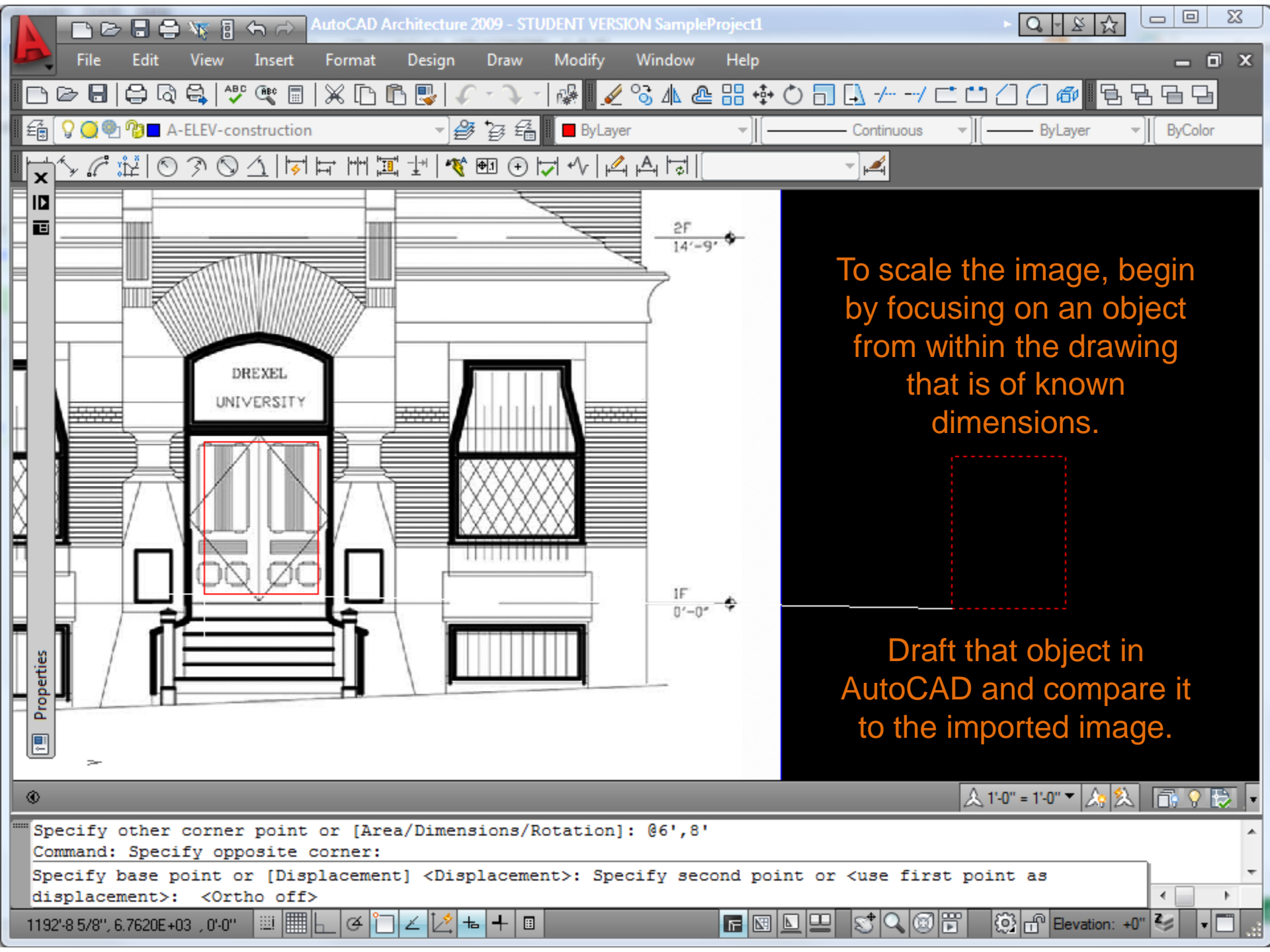

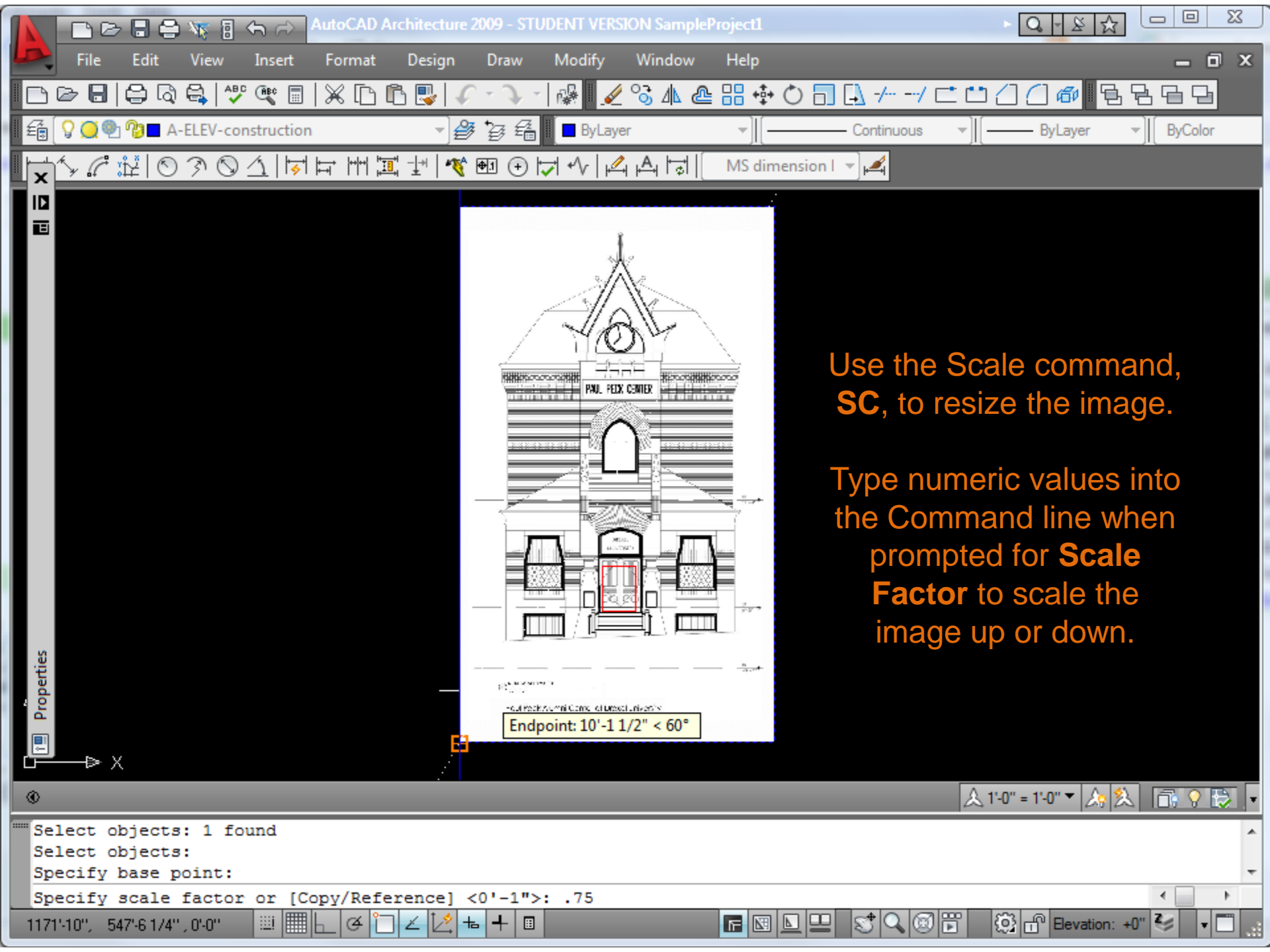